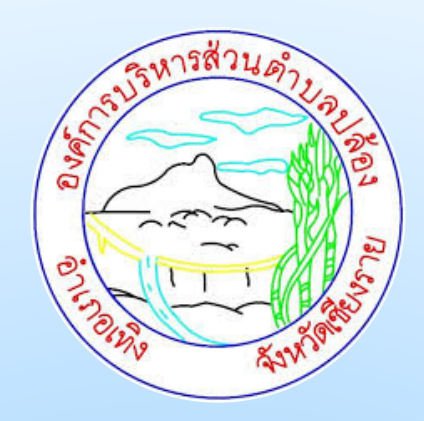

# ดูมือการปฏิบัติงาน

# การให้บริการทางอิเล็กกรอบิกส์ (e-Services)

องค์การบริหารส่วนตำบลปล้อง

ด้วยปัจจุบันระบบบริการประชาชนผ่านอิเล็กทรอนิกส์ online เป็นการอำนวยความสะดวก ให้แก่ประชาชนสำหรับบริการด้านต่าง ๆ และเพื่อให้องค์กรปกครองส่วนท้องถิ่น มีแนวทางการดำเนินการที่ ชัดเจนและสอดคล้องกับประเทศที่มุ่งพัฒนาบริการของภาครัฐให้ประชาชนเข้าถึงได้ โดยผ่านทาง อิเล็กทรอนิกส์ เพื่อให้เกิดรัฐบาลอิเล็กทรอนิกส์อย่างเป็นรูปธรรม การพัฒนาช่องทางใหม่ในการให้บริการ อิเล็กทรอนิกส์นั้นมีความแตกต่างกันไปบ้าง แต่ก็มักจะเน้นช่องทางที่ใช้อินเทอร์เน็ตเป็นตัวกลางในการติดต่อ และให้บริการกับประชาชน การให้บริการอิเล็กทรอนิกส์ภาครัฐผ่านช่องทางอินเทอร์เน็ตสามารถทำได้ หลากหลายรูปแบบ และมีความชับซ้อนในระดับที่แตกต่างกันตามเทคโนโลยีและสถาปัตยกรรมเครือข่าย อินเทอร์เน็ตที่มีการปรับปรุงและพัฒนาอย่างต่อเนื่อง ทำให้เกิดช่องทางใหม่ ๆ ให้ประชาชนสามารถเลือกใช้ เพิ่มขึ้นอยู่ตลอดเวลา

องค์การบริหารส่วนตำบลปล้อง เป็นหน่วยงานที่มีความสำคัญเป็นอย่างยิ่งในการบริการ ประชาชนภายในพื้นที่ให้ได้รับการบริการที่สะดวก รวดเร็วและบริการได้ทั่วถึงความต้องการของประชาชน ในพื้นที่ได้องค์การบริหารส่วนตำบลปล้อง จึงได้จัดให้มีช่องทางการบริการผ่านช่องทางออนไลน์ E-Service ซึ่งระบบ E-Service คือ การขอรับข้อมูลข่าวสาร การขอดูกล้องวงจรปิด ระบบบริการ ประชาชนผ่าน อิเล็กทรอนิกส์ online โดยเป็นการอำนวยความสะดวกให้แก่ประชาชนสำหรับบริการด้านต่าง ๆ ของหน่วยงานของรัฐ เช่น บริการขอรับข้อมูล ข่าวสาร การแจ้งไฟฟ้าสาธารณะขัดข้อง และการแจ้งซ่อมแซม ถนนชำรุด เป็นต้น

ดังนั้น องค์การบริหารส่วนตำบลปล้อง จึงได้จัดทำคู่มือการใช้งานระบบการให้บริการ E-Service เพื่ออำนวยความสะดวกในการใช้บริการผ่านช่องทางอิเล็กทรอนิกส์ Online ในหัวข้อการบริการ ต่าง ๆ ของ E-Service ทางองค์การบริหารส่วนตำบลปล้อง หวังเป็นอย่างยิ่งว่า คู่มือเล่มนี้จะเป็นประโยชน์ต่อ ประชาชนในการติดต่อขอใช้บริการผ่านช่องทางอิเล็กทรอนิกส์ online ในหัวข้อการบริการต่าง ๆ ของ E-Service ขององค์การบริหารส่วนตำบลปล้อง

องค์การบริหารส่วนตำบลปล้อง

# สารบัญ

| เรื่อง                                                                   | หน้า |
|--------------------------------------------------------------------------|------|
|                                                                          |      |
| ค้าน้ำ                                                                   | ก    |
| สารบัญ                                                                   | ข    |
| สารบัญภาพ                                                                | ମ    |
| E-Service คืออะไร                                                        | ଭ    |
| วัตถุประสงค์การใช้งานระบบการให้บริการ E-Service                          | ଭ    |
| การใช้งานระบบ E-Service                                                  | ම    |
| เปิดโปรแกรม Browser เช่น Google Chrome หรือ Microsoft Edge การเข้าใช้งาน | ଭ    |
| เข้า URL ของเว็บไซต์                                                     | ୭    |
| ระบบจะแสดงหน้าจอหลัก                                                     | ම    |
| พบแถบเมนู "ช่องทางบริการประชาชน                                          | ම    |
| คลิกเข้าเมนู E-Service One Stop Service                                  | ම    |
| แจ้งคำร้องสำนักปลัด                                                      | តា   |
| แจ้งคำร้องกองคลัง                                                        | ¢    |
| แจ้งคำร้องกองสาธารณสุขและสิ่งแวดล้อม                                     | Ь    |
| แจ้งคำร้องกองการศึกษา                                                    | ಷ    |
| แจ้งคำร้องกองช่าง                                                        | ನ    |
| แจ้งคำร้องงานป้องกันและบรรเทาสาธารณภัย                                   | ୭୦   |
| หากต้องการขอรับบริการด้านใดให้คลิกไปหัวข้อนั้น ๆ                         | මම   |

# สารบัญภาพ

| เรื่อง                                                                   | หน้า |
|--------------------------------------------------------------------------|------|
| เปิดโปรแกรม Browser เช่น Google Chrome หรือ Microsoft Edge การเข้าใช้งาน | ଭ    |
| เข้า URL ของเว็บไซต์                                                     | ଭ    |
| ระบบจะแสดงหน้าจอหลัก                                                     | ම    |
| พบแถบเมนู "ช่องทางบริการประชาชน                                          | ම    |
| คลิกเข้าเมนู E-Service One Stop Service                                  | ම    |
| แจ้งคำร้องสำนักปลัด                                                      | តា   |
| แจ้งคำร้องกองคลัง                                                        | ଜ    |
| แจ้งคำร้องกองสาธารณสุขและสิ่งแวดล้อม                                     | б    |
| แจ้งคำร้องกองการศึกษา                                                    | ಷ    |
| แจ้งคำร้องกองช่าง                                                        | ଝ    |
| แจ้งคำร้องงานป้องกันและบรรเทาสาธารณภัย                                   | ୭୦   |
| หากต้องการขอรับบริการด้านใดให้คลิกไปหัวข้อนั้น ๆ                         | ඉම   |

#### ๑. E-Service คืออะไร

E-Service คือ การขอรับข้อมูลข่าวสาร การขอดูกล้องวงจรปิด ระบบบริการประชาชนผ่าน อิเล็กทรอนิกส์ online โดยเป็นการอำนวยความสะดวกให้แก่ประชาชนสำหรับบริการด้านต่าง ๑ หน่วยงาน ของรัฐเช่น บริการขอรับข้อมูลข่าวสาร การแจ้งไฟฟ้าสาธารณะขัดข้อง และการแจ้งซ่อมแชมถนนชำรุด เป็นต้น

#### ๒. วัตถุประสงค์การใช้งานระบบการให้บริการ E-Service

ปัจจุบันระบบบริการประชาชนผ่านอิเล็กทรอนิกส์ online เป็นการอำนวยความสะดวกให้แก่ ประชาชนสำหรับบริการด้านต่าง ๆ และเพื่อให้องค์กรปกครองส่วนท้องถิ่นมีแนวทางการดำเนินการที่ชัดเจน และสอดคล้องกับประเทศที่มุ่งพัฒนาบริการของภาครัฐให้ประชาชนเข้าถึงได้ โดยผ่านทางอิเล็กทรอนิกส์ เพื่อให้เกิด รัฐบาลอิเล็กทรอนิกส์อย่างเป็นรูปธรรมการพัฒนาช่องทางใหม่ ในการให้บริการอิเล็กทรอนิกส์นั้นมี ความแตกต่าง กันไปบ้าง แต่ก็มักจะเน้นช่องทางที่ใช้ อินเทอร์เน็ตเป็นตัวกลางในการติดต่อและให้บริการกับ ประชาชนการให้บริการอิเล็กทรอนิกส์ภาครัฐผ่านช่องทางอินเทอร์เน็ตสามารถทำได้หลากหลายรูปแบบ และ มีความรับซ้อนในระดับที่แตกต่างกันตามเทคโนโลยีและสถาปัตยกรรมเครือข่ายอินเทอร์เน็ตที่มีการปรับปรุง และพัฒนาอย่าง ต่อเนื่อง ทำให้เกิดช่องทางใหม่ ๆ ให้ประชาชนสามารถเลือกใช้เพิ่มขึ้นอยู่ตลอดเวลา

วัตถุประสงค์การใช้งานระบบการให้บริการ E-Service เพื่อเป็นการอำนวยความสะดวกใน การใช้บริการผ่านช่องทางอิเล็กทรอนิกส์ online โดยการบอกถึงวิธีการและขั้นตอนในหัวข้อการใช้บริการ ต่าง ๆ ของ E-Service ขององค์การบริหารส่วนตำบลปล้อง

#### ๓. การใช้งานระบบ E-Service

๓.๑. เปิดโปรแกรม Browser เช่น Google Chrome หรือ Microsoft Edge การเข้าใช้งาน

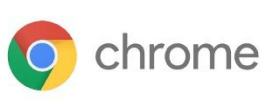

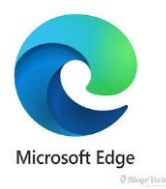

๓.๒. เข้า URL ของเว็บไซต์ องค์การบริหารส่วนตำบลปล้อง <u>https://www.plongcr.go.th</u>

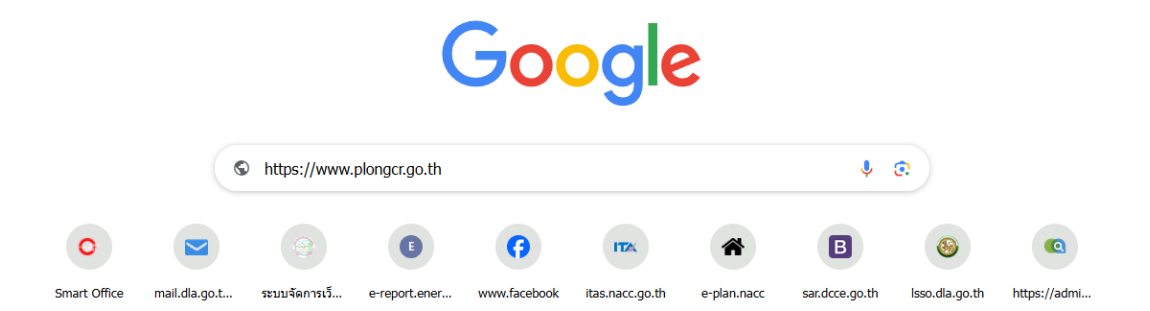

๓.๓. ระบบจะแสดงหน้าจอหลัก การเข้าสู่ระบบ "เข้าสู่เว็บไซต์"

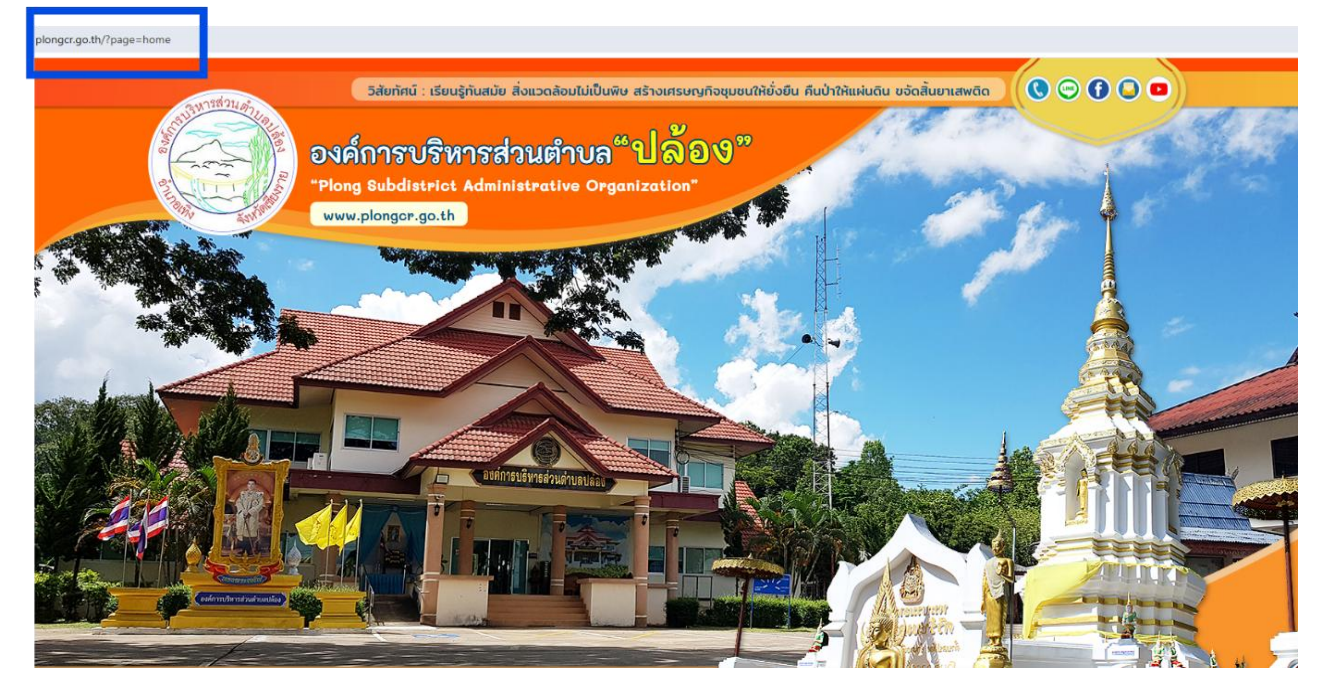

๓.๔ พบแถบเมนู "ช่องทางบริการประชาชน" เลือกช่องทาง E-SERVIVE One Stop Service

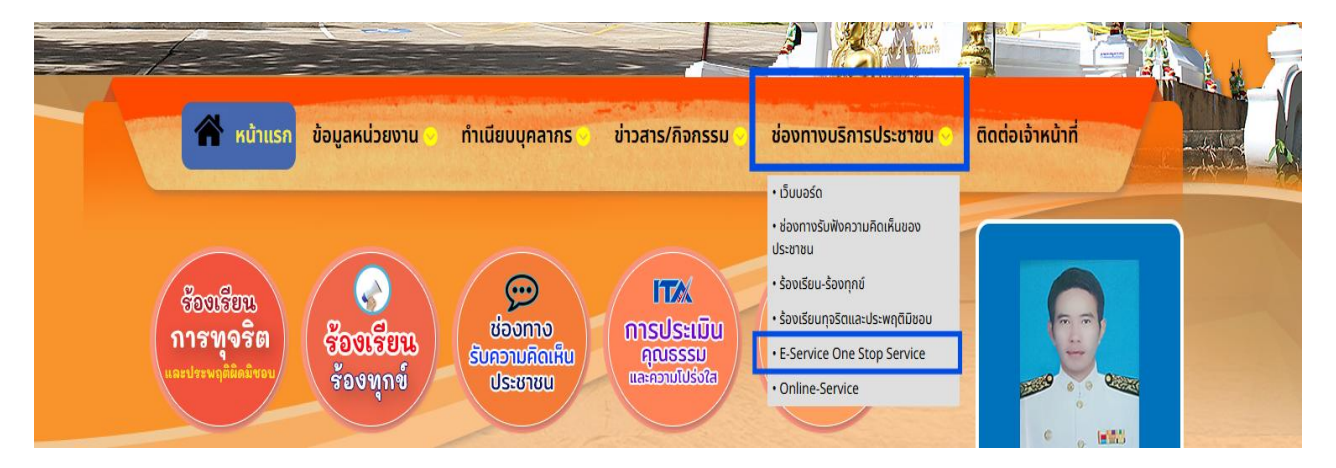

๓.๕ คลิกเข้าเมนู E-Service One Stop Service

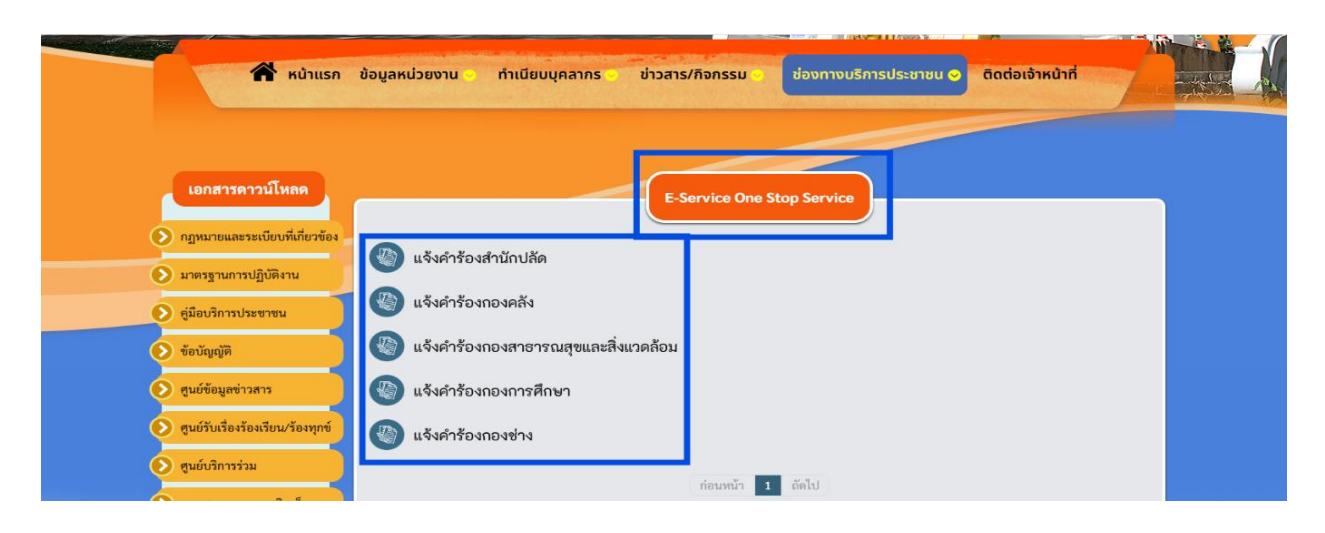

#### ๓.๕.๑ แจ้งคำร้องสำนักปลัด

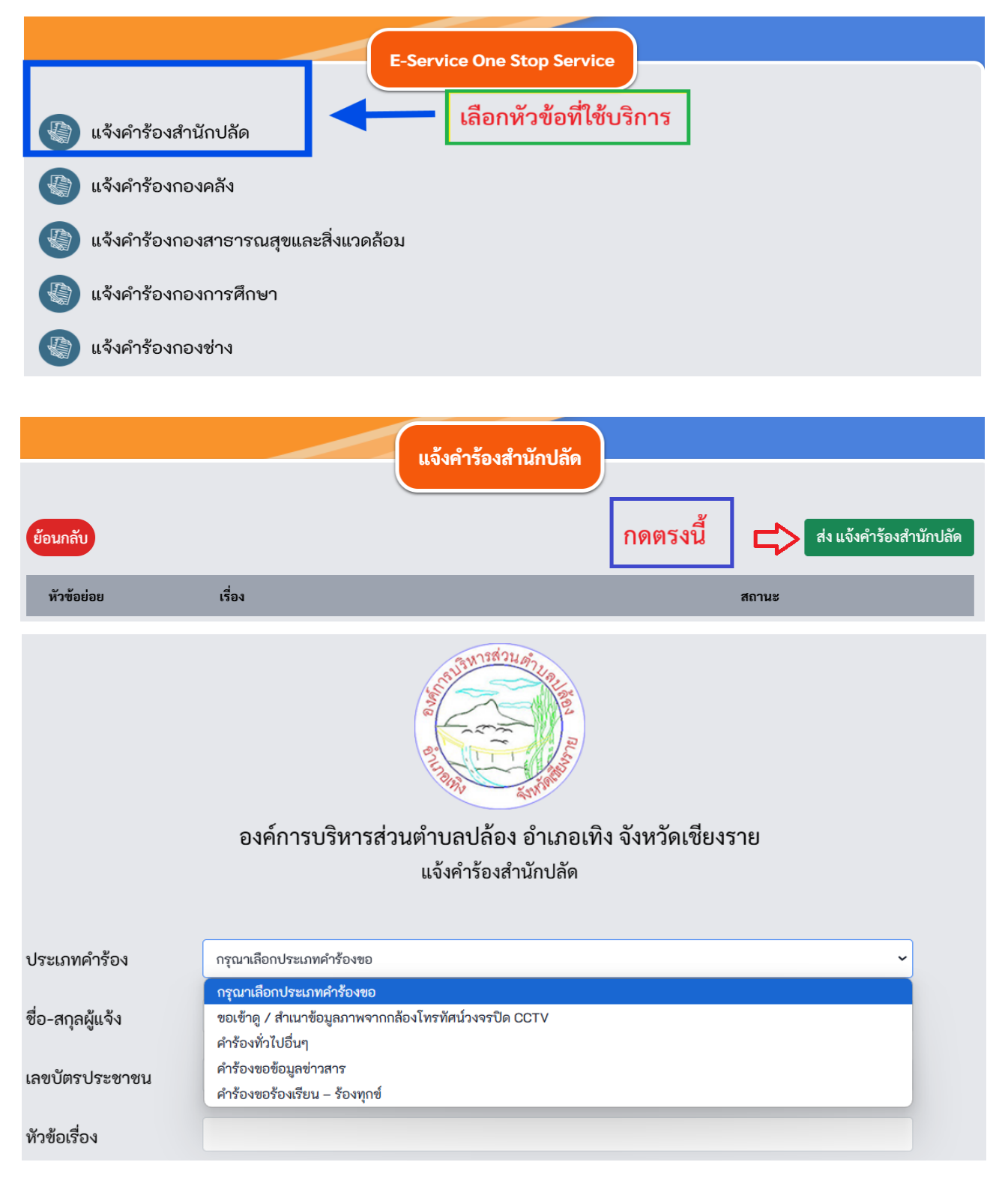

| รายละเอียด                         |                     |                          |                                           |    |
|------------------------------------|---------------------|--------------------------|-------------------------------------------|----|
|                                    |                     |                          |                                           |    |
|                                    |                     |                          |                                           |    |
|                                    |                     |                          |                                           | 1. |
| โทรศัพท์                           |                     |                          |                                           |    |
| 4                                  |                     |                          |                                           |    |
| ทีอยู่                             |                     |                          |                                           |    |
| E-mail                             |                     |                          |                                           |    |
| <b>แนบไฟล์</b> รูป (เฉพาะไฟล์ .jpe | ะg , .jpg เท่านั้น) |                          |                                           |    |
| เลือกไฟล์ ไม่ได้                   | เลือกไฟล์ใด         |                          | เลือกไฟล์ ไม่ได้เลือกไฟล์ใด               |    |
| เลือกไฟล์ ไม่ได้                   | เลือกไฟล์ใด         |                          | เลือกไฟล์ ไม่ได้เลือกไฟล์ใด               |    |
|                                    |                     |                          |                                           |    |
|                                    |                     | ฉันไม่ใช่โปรแกรมอัดโนมัด | ກ<br>reCAPTCHA<br>ມ່ອນສອ່ານແທລ - ນ້ອກຳກາສ |    |
|                                    |                     | บันทึก ยกเลิ             | in                                        |    |

## ๓.๕.๒ แจ้งคำร้องกองคลัง

|                                      | E-Service One Stop Service                         |
|--------------------------------------|----------------------------------------------------|
| 🛞 แจ้งคำร้องสำนักปลัด                |                                                    |
| 🕼 แจ้งคำร้องกองคลัง                  | เลือกหัวข้อที่ใช้บริการ                            |
| 🐚 แจ้งคำร้องกองสาธารณสุขและสิ่งแวดล่ | ภอม                                                |
| 🍥 แจ้งคำร้องกองการศึกษา              |                                                    |
| 🍈 แจ้งคำร้องกองช่าง                  |                                                    |
| 🍈 งานป้องกันและบรรเทาสาธารณภัย       |                                                    |
| ย้อนกลับ                             | แจ้งคำร้องกองคลัง   กดตรงนี้ ส่ง แจ้งคำร้องกองคลัง |
| หัวข้อย่อย เรื่อง                    | สถานะ                                              |

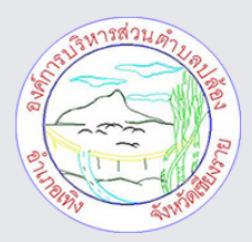

#### องค์การบริหารส่วนตำบลปล้อง อำเภอเทิง จังหวัดเชียงราย แจ้งคำร้องกองคลัง

| ประเภทค <mark>ำ</mark> ร้อง       | กรุณาเลือกประเภทคำร้องขอ                                                          |                                                 |                          |               | ~ |
|-----------------------------------|-----------------------------------------------------------------------------------|-------------------------------------------------|--------------------------|---------------|---|
| ชื่อ-สกุลผู้แจ้ง                  | กรุณาเลือกประเภทคำร้องขอ<br>การรับชำระภาษีโรงเรือนและที่ดิเ<br>การรับชำระภาษีป้าย | J                                               |                          |               |   |
| เลขบัตรประชาชน                    | การจำหน่วยสินค้าในที่หรือสาธาร                                                    | າດະ                                             |                          |               |   |
| หัวข้อเรื่อง                      |                                                                                   |                                                 |                          |               |   |
| 3.18421950                        |                                                                                   |                                                 |                          |               |   |
|                                   |                                                                                   |                                                 |                          |               |   |
|                                   |                                                                                   |                                                 |                          |               |   |
| โทรศัพท์                          |                                                                                   |                                                 |                          |               |   |
| ที่อยู่                           |                                                                                   |                                                 |                          |               |   |
| E-mail                            |                                                                                   |                                                 |                          |               |   |
| <b>แนบไฟล์รูป</b> (เฉพาะไฟล์ .jpe | g , .jpg เท่านั้น)                                                                |                                                 |                          |               |   |
| เลือกไฟล์ ไม่ได้                  | ลือกไฟล์ใด                                                                        |                                                 | เลือกไฟล์ ไม่ได้         | ว้เลือกไฟล์ใด |   |
| เลือกไฟล์ ไม่ได้                  | ลือกไฟล์ใด                                                                        |                                                 | เลือกไฟล์ ไม่ได่         | ด้เลือกไฟล์ใด |   |
|                                   |                                                                                   |                                                 |                          |               |   |
|                                   |                                                                                   | ฉันไม่ใช่โปรแกรมอัตโนมัติ<br><sub>ข้อมูลส</sub> | reCAPTCHA<br>มายางกับการ |               |   |
|                                   |                                                                                   | บันทึก ยกเลิก                                   |                          |               |   |

#### ๓.๕.๓ แจ้งคำร้องกองสาธารณสุขและสิ่งแวดล้อม

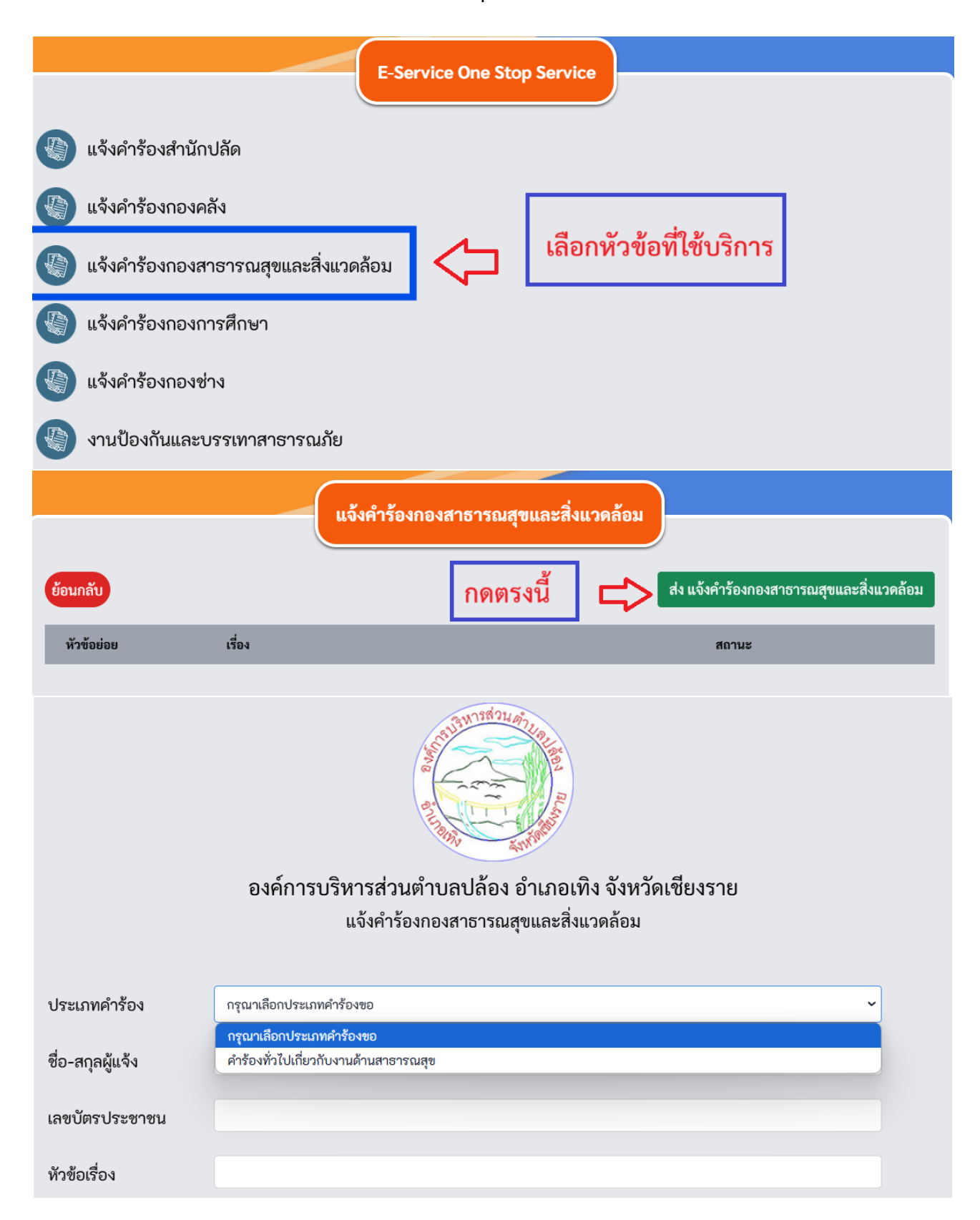

| รายละเอียด                        |                     |                                             |                                        |   |
|-----------------------------------|---------------------|---------------------------------------------|----------------------------------------|---|
| Teor Sever                        |                     |                                             |                                        | 4 |
| ei i                              |                     |                                             |                                        |   |
| ทอยู                              |                     |                                             |                                        |   |
| E-mail                            |                     |                                             |                                        |   |
| <b>แนบไฟล์รูป</b> (เฉพาะไฟล์ .jpe | eg , .jpg เท่านั้น) |                                             |                                        |   |
| เลือกไฟล์ ไม่ได้                  | เลือกไฟล์ใด         |                                             | เลือกไฟล์ ไม่ได้เลือกไฟล์ใด            |   |
| เลือกไฟล์ ไม่ได้                  | เลือกไฟล์ใด         |                                             | เลือกไฟล์ ไม่ได้เลือกไฟล์ใด            |   |
|                                   |                     |                                             | 2                                      |   |
|                                   |                     | ฉันไม่ใช่โปรแกรมอัตโนมัติ<br><sup>ข่อ</sup> | reCAPTCHA<br>Jayaafuuunaa - tiadhiinua |   |
|                                   |                     | บันทึก ยกเลิก                               | n                                      |   |

## ๓.๕.๔ แจ้งคำร้องกองการศึกษา

| E-Service One Stop Service             |                 |
|----------------------------------------|-----------------|
| 🛞 แจ้งคำร้องสำนักปลัด                  |                 |
| 🛞 แจ้งคำร้องกองคลัง                    |                 |
| 🍈 แจ้งคำร้องกองสาธารณสุขและสิ่งแวดล้อม |                 |
| แจ้งคำร้องกองการศึกษา                  |                 |
| 🕼 แจ้งคำร้องกองช่าง                    |                 |
| 🕼 งานป้องกันและบรรเทาสาธารณภัย         |                 |
| แจ้งคำร้องกองการศึกษา                  |                 |
| ย้อนกลับ กิดตรงนี้                     | ร้องกองการศึกษา |
| หัวข้อย่อย เรื่อง สถานะ                |                 |

#### ๓.๕.๕ แจ้งคำร้องกองช่าง

| E-Service One Stop Service                                                |
|---------------------------------------------------------------------------|
| 🕼 แจ้งคำร้องสำนักปลัด                                                     |
| 🛞 แจ้งคำร้องกองคลัง                                                       |
| แจ้งคำร้องกองสาธารณสุขและสิ่งแวดล้อม                                      |
| แจ้งคำร้องกองการศึกษา                                                     |
| แจ้งคำร้องกองช่าง                                                         |
| งานป้องกันและบรรเทาสาธารณภัย                                              |
| แจ้งคำร้องกองช่าง                                                         |
| ย้อมกลับ                                                                  |
|                                                                           |
| หัวข้อย่อย เรื่อง สถานะ                                                   |
|                                                                           |
| องค์การบริหารส่วนตำบลปล้อง อำเภอเทิง จังหวัดเชียงราย<br>แจ้งคำร้องกองช่าง |
|                                                                           |
| ประเภทคำร้อง กรุณาเลือกประเภทคำร้องขอ                                     |
| ชื่อ-สกุลผู้แจ้ง คำร้องทั่วไปงานกองช่าง                                   |
| เลขบัตรประชาชน                                                            |
| หัวข้อเรื่อง                                                              |

| รายละเอียด                        |                     |                           |                                |    |
|-----------------------------------|---------------------|---------------------------|--------------------------------|----|
|                                   |                     |                           |                                |    |
|                                   |                     |                           |                                |    |
|                                   |                     |                           |                                | li |
| โทรศัพท์                          |                     |                           |                                |    |
| ที่อยู่                           |                     |                           |                                |    |
| E-mail                            |                     |                           |                                |    |
| <b>แนบไฟล์รูป</b> (เฉพาะไฟล์ .jpe | eg , .jpg เท่านั้น) |                           |                                |    |
| เลือกไฟล์ ไม่ได้                  | เลือกไฟล์ใด         |                           | เลือกไฟล์ ไม่ได้เลือกไฟล์ใด    |    |
| เลือกไฟล์ ไม่ได้                  | เลือกไฟล์ใด         |                           | เลือกไฟล์ ไม่ได้เลือกไฟล์ใด    |    |
|                                   |                     |                           |                                |    |
|                                   |                     | ฉันไม่ใช่โปรแกรมอัดโนมัติ | гесАРТСНА<br>иззиляа - зайтиза |    |
|                                   |                     | บันทึก ยกเลิก             |                                |    |

# ๓.๕.๕ แจ้งคำร้องงานป้องกันและบรรเทาสาธารณภัย

| E-Service One Stop Service           |
|--------------------------------------|
| แจ้งคำร้องสำนักปลัด                  |
| แจ้งคำร้องกองคลัง                    |
| แจ้งคำร้องกองสาธารณสุขและสิ่งแวดล้อม |
| แจ้งคำร้องกองการศึกษา                |
| แจ้งคำร้องกองช่าง                    |
| งานป้องกันและบรรเทาสาธารณภัย         |

|                                                                                                | งานป้องกันและบรรเทาสาธารณภัย                                                                                           |                    |
|------------------------------------------------------------------------------------------------|----------------------------------------------------------------------------------------------------|--------------------|
| ข้องเอลังเ                                                                                     | ส่ง งวนป้องอัง                                                                                                    | และบรรเทาสาธารณภัย |
| oounau                                                                                         |                                                                                                    |                    |
| หัวข้อย่อย                                                                                     | เรื่อง สถานะ                                                                                                    |                    |
|                                                                                                | องค์การบริหารส่วนตำบลปล้อง อำเภอเทิง จังหวัดเซียงราย<br>งานป้องกันและบรรเทาสาธารณภัย                                   |                    |
| ประเภทคำร้อง                                                                                   | กรุณาเลือกประเภทคำร้องขอ                                                                                               | ~                  |
| ชื่อ-สกุลผู้แจ้ง                                                                               | กรุณาเลือกประเภทคำร้องขอ<br>ขอสนับสนุนรถบรรทุกน้ำ                                                                      |                    |
|                                                                                                | งานระงับเหตุอุทกภัย                                                                                                    |                    |
| เลขบัตรประชาชน                                                                                 | ขอใช้รถฟาร์มแทรกเตอร์<br>แจ้งเหตเดือดร้อบรำคาณ                                                                         |                    |
| หัวข้อเรื่อง                                                                                   | คำขอใช้น้ำเพื่ออุปโภค/บริโภค                                                                                           |                    |
| รายละเอียด                                                                                     |                                                                                                    |                    |
|                                                                                                |                                                                                                    |                    |
| โทรศัพท์                                                                                       |                                                                                                    | le                 |
|                                                                                                |                                                                                                    | 1                  |
| el I                                                                                           |                                                                                                    |                    |
| ที่อยู่                                                                                        |                                                                                                    |                    |
| ที่อยู่<br>E-mail                                                                              |                                                                                                    |                    |
| ที่อยู่<br>E-mail<br><b>แนบไฟล์รูป</b> (เฉพาะไฟล์ .jpd                                         | 'peg , .jpg เท่านั้น)                                                                                                  |                    |
| ที่อยู่<br>E-mail<br><b>แนบไฟล์รูป</b> (เฉพาะไฟล์ .jpc                                         | peg , .jpg เท่านั้น)                                                                                                   |                    |
| ที่อยู่<br>E-mail<br><b>แนบไฟล์รูป</b> (เฉพาะไฟล์ .jpd<br>เลือกไฟล์ ไม่ได้                     | ipeg jpg เท่านั้น)<br>ได้เลือกไฟล์ใด<br>เลือกไฟล์ใ                                                                     |                    |
| ที่อยู่<br>E-mail<br><b>แนบไฟล์รูป</b> (เฉพาะไฟล์ .jpd<br>เลือกไฟล์ ไม่ได้<br>เลือกไฟล์ ไม่ได้ | peg , . jpg เท่านั้น)<br>ได้เลือกไฟล์ใด<br>ได้เลือกไฟล์ใด<br>ได้เลือกไฟล์ใด<br>เลือกไฟล์ใด                             |                    |
| ที่อยู่<br>E-mail<br><b>แนบไฟล์รูป</b> (เฉพาะไฟล์ .jpd<br>เลือกไฟล์ ไม่ได้<br>เลือกไฟล์ ไม่ได้ | peg , . jpg เท่านั้น)<br>ได้เสือกไฟล์ใด<br>ได้เสือกไฟล์ใด<br>ได้เสือกไฟล์ใด เลือกไฟล์ ไม่ได้เสือกไฟล์ใด                |                    |
| ที่อยู่<br>E-mail<br><b>แนบไฟล์รูป</b> (เฉพาะไฟล์ .jpd<br>เลือกไฟล์ ไม่ได้<br>เลือกไฟล์ ไม่ได้ | ipeg , . jpg เท่านั้น)<br>ได้เลือกไฟล์ใด<br>ได้เลือกไฟล์ใด<br>เลือกไฟล์ใด<br>เลือกไฟล์ ไม่ได้เลือกไฟล์ใด               |                    |
| ที่อยู่<br>E-mail<br><b>แนบไฟล์รูป</b> (เฉพาะไฟล์ .jpd<br>เลือกไฟล์ ไม่ได้<br>เลือกไฟล์ ไม่ได้ | peg , .jpg เท่านั้น)<br>ได้เลือกไฟล์ใด<br>ได้เลือกไฟล์ใด<br>เลือกไฟล์ ไม่ได้เลือกไฟล์ใด<br>เลือกไฟล์ ไม่ได้เลือกไฟล์ใด |                    |

๙. หากต้องการขอรับบริการด้านใดให้คลิกไปหัวข้อนั้น ๆ

🕋 หน้าแรก ข้อมูลหน่วยงาน ทำเนียบบุคลากร ข่าวสาร/กิจกรรม ช่องทางบริการประชาชน • เว็บบอร์ด • ช่องทางรับฟังความคิดเห็นของ ประชาชน ร้องเรียน-ร้องทุกข์  $\odot$ ht/ ร้องเรียน • ร้องเรียนทุจริตและประพฤติมิชอบ <mark>ກາຣປຣະເນັບ</mark> ດຸ໙ຣຣຣນ <sub>ແລະຄວານໄປຣຳໃຈ</sub> <mark>ร้องเรียน</mark> ร้องทุกข์ ช่องทาง การทุจริต • E-Service One Stop Service ຮັບຄວາມຄົດເห็น ประชาชน Online-Service ขอรับบริการออนไลน์ กดตรงนี้ ์ส่งเรื่องขอรับบริการออนไลน์ เรื่อง วันที่ งารส่วนด องค์การบริหารส่วนตำบลปล้อง อำเภอเทิง จังหวัดเชียงราย ขอรับบริการออนไลน์ ชื่อ - สกุล \*: ชื่อ - สกุล **หมายเลขโทรศัพท์ \***: หมายเลขโทรศัพท์ อีเมล \* : อึเมล เรื่อง \* : กรุณาเลือกบริการ ~ รายละเอียด รายละเอียด \* : 1. แนบไฟล์รูป เลือกไฟล์ ไม่ได้เลือกไฟล์ใด (เฉพาะไฟล์ .jpeg , .jpg , .pdf , .docx เท่านั้น) 2 ฉันไม่ใช่โปรแกรมอัตโนมัติ reCAPTCHA บันทึก ยกเลิก

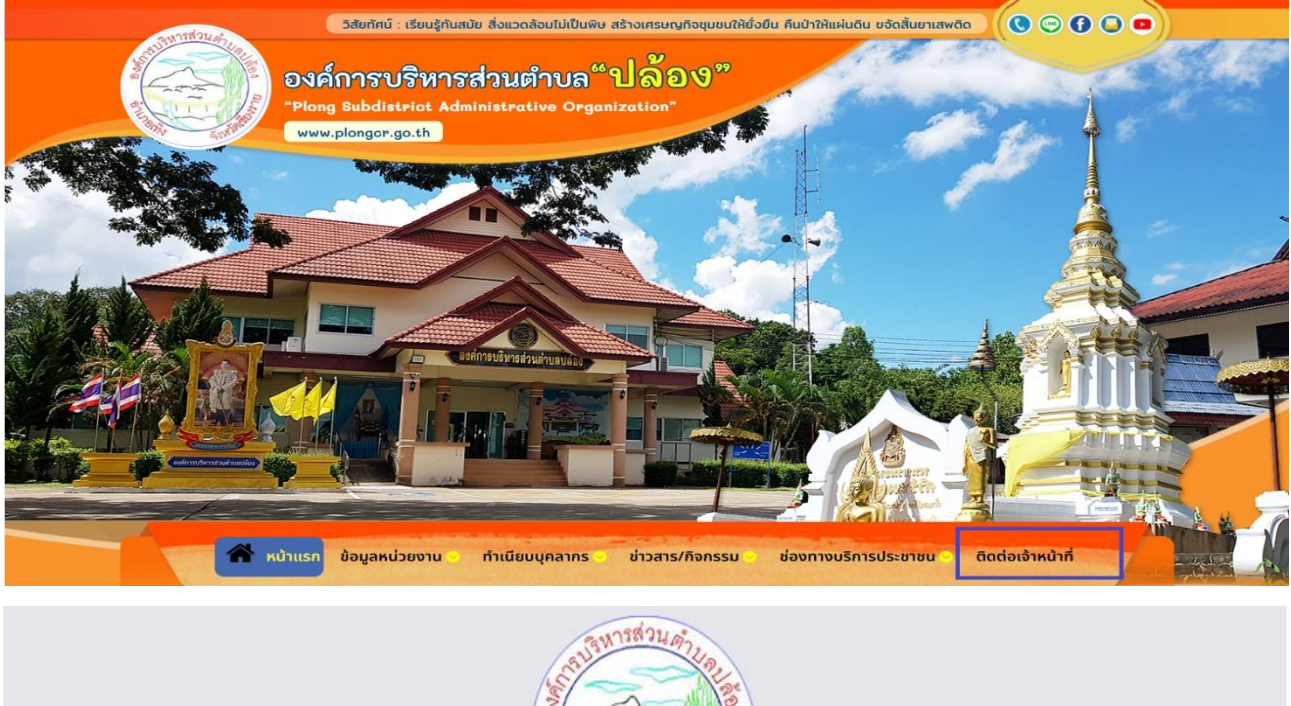

|             | ติดต่อเจ้าห                          | บ้าที่                                           |                 |   |
|-------------|--------------------------------------|--------------------------------------------------|-----------------|---|
|             |                                      |                                                  |                 |   |
| 🥺 ที่อยู่   | : เลขที่ 199 หมู่ 10 ต.ปล้อง เ       | อ.เทิง จังหวัดเชียงร                             | ทย 57230        |   |
|             | 🔀 <b>ວິເນລ :</b> saraban_065         | 70407@dla.go.t                                   | h               |   |
| 💊 ເບເ       | อร <b>์โทรติดต่อ :</b> 0-5395-415    | 50 และ 0539-54                                   | 150 ต่อ 11      |   |
|             | แบบฟอร์มติด                          | าต่อ                                             |                 |   |
| ข้อมู       | ลของท่านจะถูกเก็บเป็น                | ความลับอย่างที่                                  | สุด             |   |
| ซื่อ - สกุล | เบอร์โทรฯ                            |                                                  | อีเมลติดต่อกลับ |   |
| เรื่อง      |                                      |                                                  |                 |   |
| รายละเอียด  |                                      |                                                  |                 |   |
|             |                                      |                                                  |                 |   |
|             |                                      |                                                  |                 |   |
|             |                                      |                                                  |                 | h |
|             | ฉันไม่ใช่โปรแกรมอัดโนม่<br>บันทึก ยก | វិធី<br>reCAPTCHA<br>ដល្បតតារាប្រទេស ទីនលាំហារបន |                 |   |